## SoundTouch" Stereo JC series II Wi-Fi<sup>®</sup> music system

# Quick Start Guide • Guía de inicio rápido • Guide d'installation rapide

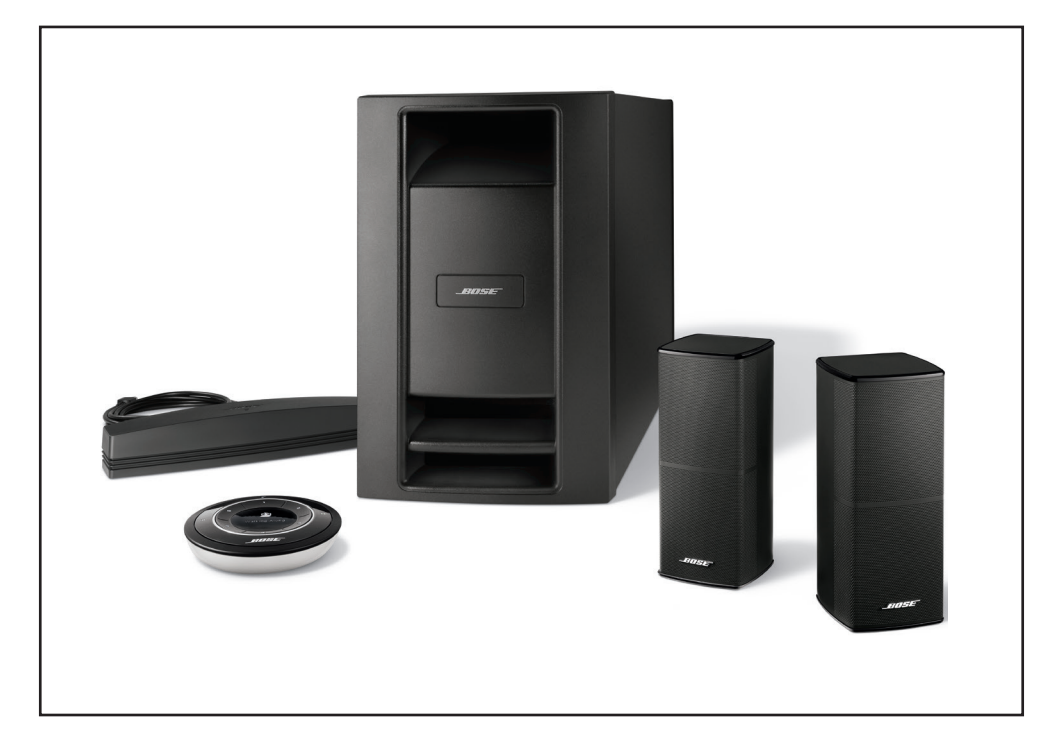

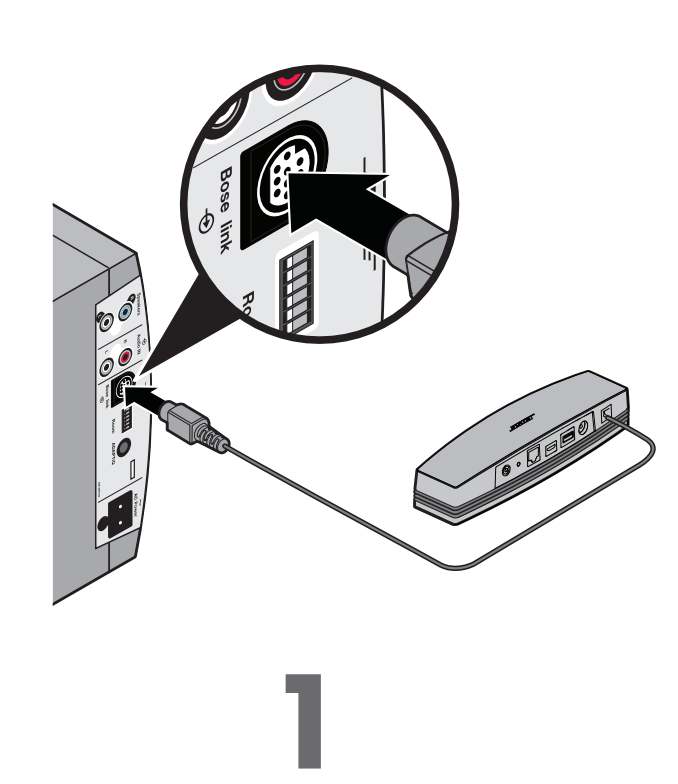

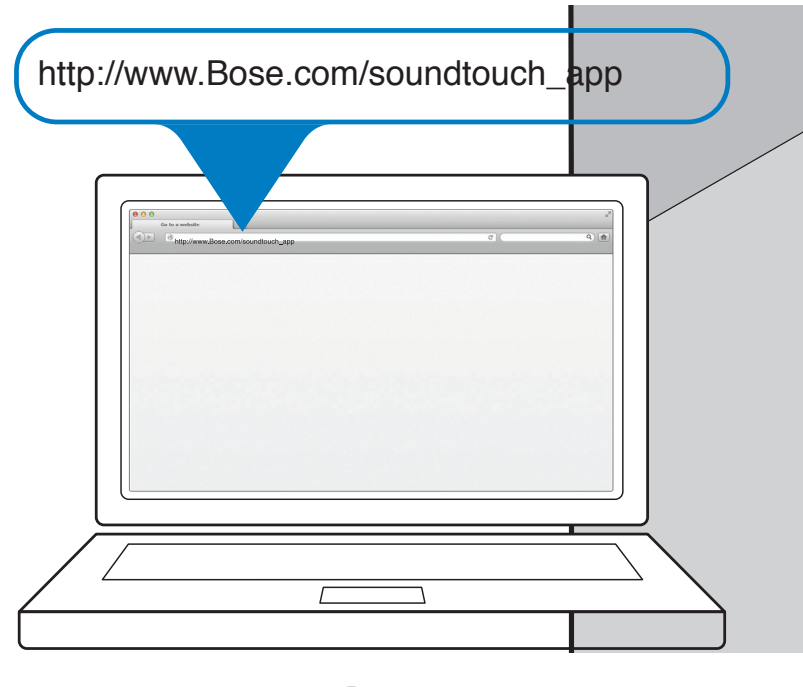

### ENGLISH

ESPAÑOL

## **READ THIS FIRST**

Refer to the owner's guide for safety-related information.

- To set up the system, you need:
- Broadband Internet connection
- Wireless network (802.11b/g compatible)
- Computer on your network
- Network name and password

### Prepare for Setup

- Place the carton near your computer.
- Unpack the Acoustimass<sup>®</sup> module.
- Unpack the SoundTouch<sup>™</sup> wireless adapter.
- Connect the adapter to the Bose link connector on the Acoustimass<sup>®</sup> module.

Note: Do not connect the power cord until prompted by the app.

### Already have SoundTouch<sup>™</sup> systems set up?

If Yes, launch the app now. Click EXPLORE > SETTINGS > Systems > ADD SYSTEM. Follow the onscreen instructions to setup the system.

If No, go to step 2.

### Prepare la instalación

- Coloque la caja cerca del ordenador
- Desembale el módulo Acoustimass<sup>®</sup>
- Desembale el adaptador inalámbrico SoundTouch<sup>™</sup>.
- Conecte el adaptador al conector Bose link del módulo Acoustimass®.
- Nota: No conecte el cable de alimentación hasta que se lo indique la aplicación.

### ¿Ya ha instalado los sistemas SoundTouch<sup>™</sup>?

Si es así, inicie la aplicación ahora. Haga clic en **EXPLORE > SETTINGS** > Systems > ADD SYSTEM. Siga las instrucciones de la pantalla para configurar el sistema.

### Si no es así, continúe en el Paso 2.

### Préparation de l'installation

- Placez le carton à proximité de votre ordinateur.
- Sortez le module Acoustimass<sup>®</sup> de son emballage.
- Sortez l'adaptateur pour réseau sans fil SoundTouch<sup>™</sup> de son emballage.
- Reliez l'adaptateur pour réseau sans fil au connecteur **Bose link** du module Acoustimass<sup>®</sup>.
- Remarque : ne branchez pas le câble d'alimentation avant d'y avoir été invité par l'application.

### Avez-vous déjà configuré le système SoundTouch<sup>™</sup> ?

Si c'est le cas, lancez l'application maintenant. Cliquez sur EXPLORE > SETTINGS > Systems > ADD SYSTEM. Suivez les instructions qui s'affichent pour configurer le système.

Si ce n'est pas le cas, passez à l'étape 2.

### Tip: Use the computer where your music library is stored.

- Download and run the SoundTouch<sup>™</sup> app.
- · Follow the onscreen instructions to setup the system. The app guides you through setup.
- Note: Refer to the Setting up the System section in the owner's guide for more information. It provides detailed information on placing your system.

• En el ordenador, abra un navegador y vaya a http://www.Bose.com/soundtouch\_app

### Sugerencia: Utilice el ordenador en el que esté almacenado su Archivo de música.

- Descargue y ejecute la aplicación SoundTouch<sup>™</sup>.
- Nota: No utilice un smartphone o una tableta para la instalación.
- Siga las instrucciones de la pantalla para configurar el sistema. La aplicación le guía al realizar la instalación.

### Téléchargement de l'application SoundTouch"

 Ouvrez un navigateur Web sur votre ordinateur et accédez a la page http://www.Bose.com/soundtouch\_app

### **Conseil :** utilisez l'ordinateur sur lequel votre musicothèque est enregistrée.

- Téléchargez et exécutez l'application SoundTouch<sup>™</sup>.
- **Remarque :** n'utilisez pas un smartphone ou une tablette pour la configuration.
- Suivez les instructions qui s'affichent pour configurer le système. L'application vous guidera durant toute la configuration.

# LEA ESTO PRIMERO

Consulte la información de seguridad en la guía del usuario.

- Para instalar el sistema, necesitará:
- Conexión a Internet de banda ancha
- Red inalámbrica (compatible con 802.11b/g)
- Nombre y contraseña de red

- Un ordenador de su red

### FRANÇAIS

# **A LIRE AVANT DE COMMENCER**

Consultez les informations relatives à la sécurité dans le mode d'emploi. Pour installer le système, vous devez disposer des composants suivants :

- Connexion Internet haut débit
- Réseau sans fil (compatible 802.11b/g)
- Ordinateur connecté à ce réseau
- Nom et mot de passe d'accès au réseau

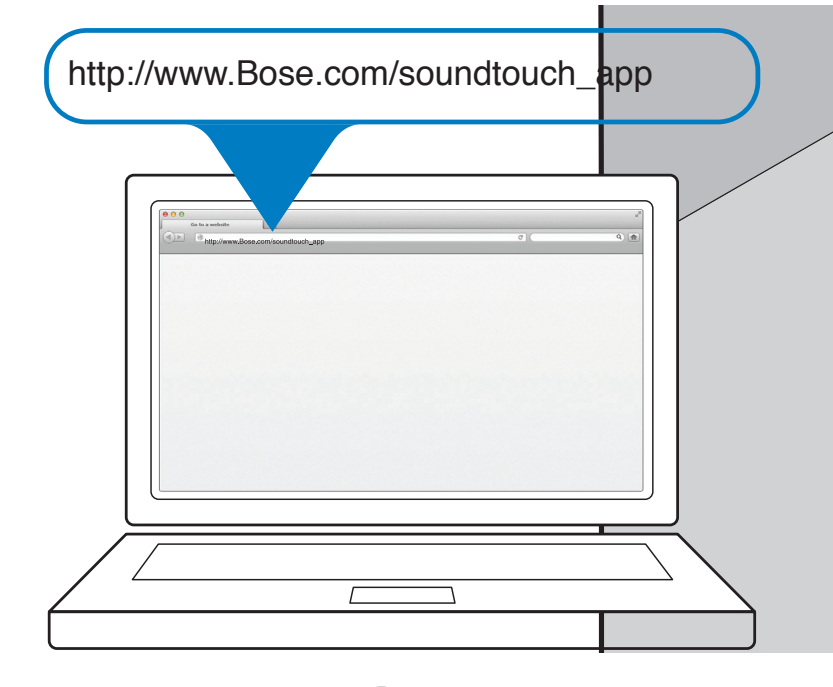

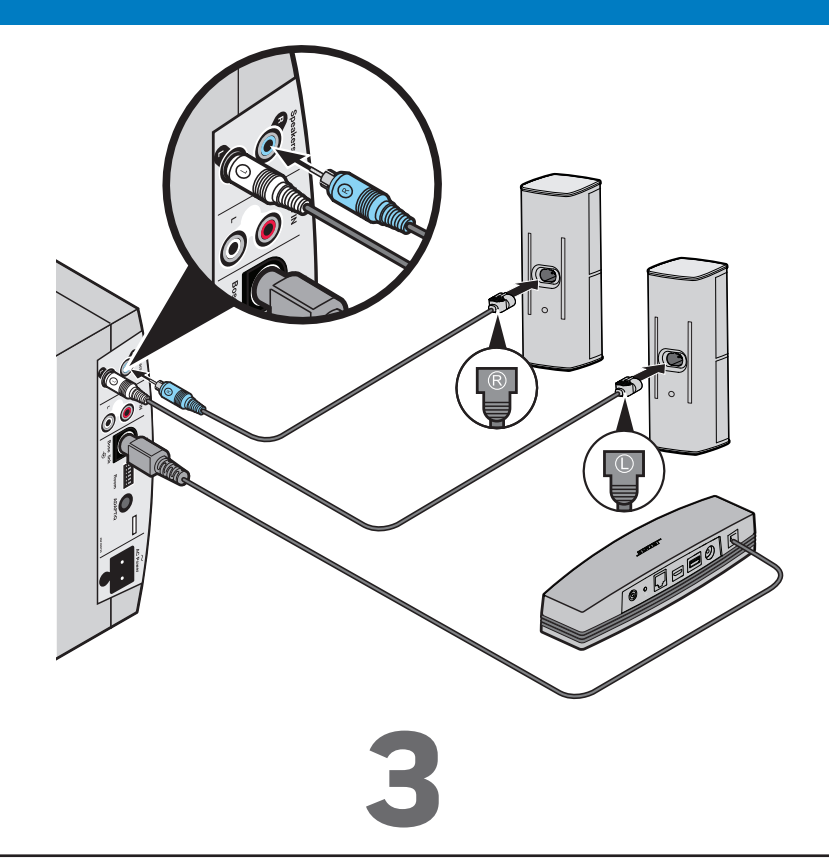

### Download the SoundTouch<sup>™</sup> app

- On your computer, open a browser and go to http://www.Bose.com/soundtouch\_app
- **Note:** Do not use a smartphone or tablet for setup.

### Install the system and speakers

- Place the Acoustimass module in its permanent location.
- Install the speakers.

Note: Refer to the Setting up the System section in the owner's guide.

• Perform ADAPTiQ<sup>®</sup> calibration.

Note: Refer to the ADAPTiQ section in the owner's guide.

### Descargue la aplicación SoundTouch™

Nota: Consulte la sección Configurar el sistema de la guía del usuario si desea más información. En ella encontrará información detallada sobre la colocación del sistema.

**Remarque :** pour plus d'informations, reportez-vous à la section Installation du système dans le mode d'emploi. Cette section fournit des informations détaillées sur la configuration de votre système.

### Instale el sistema y los altavoces

- Coloque el módulo Acoustimass en su ubicación permanente.
- Instale los altavoces.

Nota: Consulte la sección Configurar el sistema de la guía del usuario.

• Realice la calibración ADAPTiQ<sup>®</sup>.

Nota: Consulte la sección ADAPTiQ de la guía del usuario.

### Installation du système et des enceintes

- Placez le module Acoustimass à son emplacement définitif
- Installez les enceintes.
- **Remarque :** reportez-vous à la section *Installation du système* dans le mode d'emploi.
- Exécutez l'étalonnage ADAPTiQ<sup>®</sup>.

**Remarque :** reportez-vous à la section ADAPTiQ dans le mode d'emploi.

### ENGLISH

### Troubleshooting

### Unable to complete network setup

- Ensure your computer and SoundTouch<sup>™</sup> system are connected to the same Wi-Fi<sup>®</sup> network.
- Ensure network name and password are correct.
- Ensure the system is within range of the router.
- Close other open applications.
- Check your computer's firewall settings to ensure that the SoundTouch<sup>™</sup> app and SoundTouch<sup>™</sup> Music Server are allowed programs.
- Restart your computer.
- Restart your router.
- Reboot your SoundTouch<sup>™</sup> system (refer to the help system in the SoundTouch<sup>™</sup> app).
- Uninstall the app, factory reset the system, and restart the setup process. To factory reset the system, unplug the Bose link cable, then press and hold the control button while reconnecting the cable.
- If the network name does not appear or it is hidden, select Manually Connect to Another Network on the CONNECT TO HOME WI-FI NETWORK screen.
- For more information, visit the SoundTouch<sup>™</sup> Online Forum or contact Bose Support (refer to the contact list included in the carton).
- Note: For more troubleshooting, refer to the Help system in the SoundTouch<sup>™</sup> app

### AirPlay

- Ensure system and AirPlay device are connected to the same network
- Ensure system is selected in the AirPlay menu of the device
- Ensure AirPlay device is playing; increase its volume
- Move AirPlay device away from possible interference and closer to the wireless router or access point
- Note: Proximity of the Airplay device to the system is not important, only to the wireless router or access point

SoundTouch and the wireless note design are trademarks of Bose Corporation in the U.S. and other countries. AirPlay is a trademark of Apple Inc., registered in the U.S. and other countries.

Wi-Fi is a registered mark of the Wi-Fi Alliance

© 2014 Bose Corporation. No part of this work may be reproduced, modified, distributed, or otherwise used without prior written permission.

ESPAÑOL

### Resolución de problemas

No se puede terminar la instalación de red

- Compruebe que el ordenador y el sistema SoundTouch<sup>™</sup> están conectados a la misma red Wi-Fi<sup>®</sup>.
- Compruebe que el nombre y la contraseña de la red son correctos.
- Asegúrese de que el sistema se encuentra dentro del alcance del router.
- Cierre otras aplicaciones abiertas.
- Compruebe en la configuración del cortafuegos del ordenador que la aplicación SoundTouch™ y el servidor de música SoundTouch<sup>™</sup> son programas permitidos.
- Reinicie el ordenador.
- Reinicie el router.
- Reinicie el sistema SoundTouch<sup>™</sup> (consulte el sistema de ayuda de la aplicación SoundTouch<sup>™</sup>).
- Desinstale la aplicación, recupere la configuración de fábrica del sistema y reinicie el proceso de configuración. Para recuperar la configuración de fábrica del sistema, desconecte el cable Bose link y, a continuación, pulse y mantenga pulsado el botón de control mientras vuelve a conectar el cable.
- Si el nombre de la red no aparece o está oculto, seleccione Manually Connect to Another Network en la pantalla CONNECT TO HOME WI-FI NETWORK.
- Para obtener más información, visite el foro online de SoundTouch<sup>™</sup> o póngase en contacto con el servicio técnico de Bose (consulte la lista de contactos incluida en la caia).

Nota: Para más información sobre solución de problemas, consulte el sistema de Ayuda en la aplicación SoundTouch™

### AirPlay

- Asegúrese de que el sistema y el dispositivo AirPlay están conectados a la misma red
- Asegúrese de que el sistema está seleccionado en el menú AirPlay del dispositivo
- Asegúrese de que el dispositivo AirPlay está reproduciendo; aumente su volumen
- Aleje el dispositivo AirPlay de posibles interferencias y acérquelo al router inalámbrico o punto de acceso
- Nota: La proximidad del dispositivo AirPlay al sistema no es importante, solo lo es la proximidad al router inalámbrico o punto de acceso

SoundTouch y el diseño de nota inalámbrica son marcas comerciales de Bose Corporation en Estados Unidos y otros países. AirPlay es una marca comercial de Apple Inc., registrada en EE. UU. y en otros países.

Wi-Fi es una marca comercial registrada de la Wi-Fi Alliance.

© 2014 Bose Corporation. Ninguna parte de este trabajo podrá reproducirse, modificarse, distribuirse o usarse de ninguna otra manera sin permiso previo y por escrito

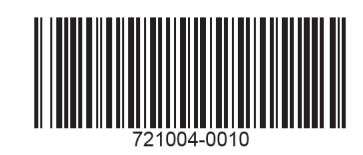

### FRANCAIS

### **Résolution des problèmes**

Impossible de configurer le réseau

- Vérifiez que le système SoundTouch<sup>™</sup> et l'ordinateur sont connectés au même réseau Wi-Fi<sup>®</sup>.
- Vérifiez que le nom de votre réseau et le mot de passe sont corrects.
- Vérifiez que votre système est à portée du routeur.
- Fermez les autres applications ouvertes.
- Dans les paramètres de votre pare-feu, assurez-vous que l'application SoundTouch<sup>™</sup> et le serveur musical SoundTouch<sup>™</sup> figurent dans la liste des programmes autorisés.
- Redémarrez l'ordinateur.
- Redémarrez votre routeur.
- Redémarrez votre système SoundTouch<sup>™</sup> (pour toute aide, reportez-vous au fichier d'aide de l'application SoundTouch<sup>™</sup>).
- Désinstallez l'application, réinitialisez les paramètres par défaut du système, puis recommencez le processus d'installation. Pour réinitialiser les paramètres par défaut du système, débranchez le câble Bose link, puis maintenez
- enfoncée la touche Control tout en reconnectant le câble.
- Si le nom de votre réseau n'apparaît pas dans la liste, ou s'il est masqué, cliquez sur Manually Connect to Another Network dans l'écran CONNECT TO HOME WI-FI NETWORK.
- Pour plus d'informations, visitez le forum en ligne SoundTouch<sup>™</sup> ou contactez l'assistance technique de Bose (consultez la liste d'adresses incluse dans le carton d'emballage).

Remarque : vous trouverez d'autres conseils de résolution des problèmes dans l'aide de l'application SoundTouch™.

- AirPlay
- Vérifiez que le système et l'appareil compatible AirPlay sont connectés au même réseau.
- Vérifiez que le système est bien sélectionné dans le menu de l'appareil compatible AirPlay.
- Assurez-vous que l'appareil AirPlay est en cours de lecture et augmentez son volume.
- Éloignez l'appareil AirPlay de toute source d'interférences et rapprochez-le du routeur ou du point d'accès Wi-Fi.
- Remarque : il n'est pas important que l'appareil Airplay soit à proximité du système, mais il doit être proche du routeur ou du point d'accès Wi-Fi.

SoundTouch et le design « wireless note » sont des marques de commerce de Bose Corporation aux États-Unis et dans d'autres pays. AirPlay est une marque déposée d'Apple Inc. aux États-Unis et dans d'autres pays. Wi-Fi est une marque déposée de la Wi-Fi Alliance.

© 2014 Bose Corporation. Toute reproduction, modification, distribution ou autre utilisation, même partielle, de ce document est interdite sans autorisation écrite préalable

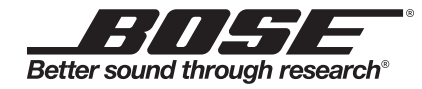

©2014 Bose Corporation, The Mountain, Framingham, MA 01701-9168 USA AM721004Rev. 00